# Lernsax – Anleitung Erstlogin Schüler und Eltern

www.lernsax.de

# Inhalt

| Le | ernsax – Anleitung Erstlogin Schüler und Eltern | 1  |
|----|-------------------------------------------------|----|
|    | Erstlogin                                       | 2  |
|    | Arbeitsbereiche                                 | 3  |
|    | Systembenachrichtigungen einstellen             | 5  |
|    | Einrichten der E-Mail – Weiterleitung           | 6  |
|    | Gruppen und Klassen                             | 8  |
|    | Kalender und Schuljahresarbeitsplan             | 9  |
|    | Dateiablage                                     | 10 |
|    | Sonstiges / Allgemeines                         | 12 |
|    | Profil                                          | 12 |
|    |                                                 |    |

### Erstlogin

Beim ersten Login auf der Lernsax-Plattform benötigen Sie neben den Zustimmungen zu Nutzungsbedingungen, AGB und Datenschutzerklärung folgende Dinge:

- eine eigene Mailadresse
  - ightarrow ermöglicht das Zusenden eines neuen Kennwortes bei "Passwort vergessen"
  - → ermöglicht die Benachrichtigung bei neuen Ereignissen und macht so die Nutzung leichter
- ein neues Passwort, was Sie später nutzen wollen (mind. 8 Zeichen, Buchstaben + Zahlen)

Melden Sie sich auf www.lernsax.de über die Login-Schaltfläche oben rechts mit dem übermittelten Benutzernamen und dem dazugehörigen Passwort an. Sie sehen dann:

|                  |        |             |          |               |       | dirk.dreyer              | Logout  |
|------------------|--------|-------------|----------|---------------|-------|--------------------------|---------|
| Sachsen.de       |        |             |          |               | ernSa | <b>X</b> Die MeSax - Sch | ulcloud |
| <b>⊟</b> LernSax | Privat | Institution | Netzwerk | Medien        |       |                          |         |
| ⁵₽₩9₽0           |        |             |          | Meine Gruppen | ~     | Meine Klassen            | ~       |

#### Herzlich willkommen bei LernSax

Sie haben von Ihrem Schul-Administrator persönliche Zugangsdaten für "LernSax" erhalten. Um die Plattform nutzen zu können, müssen Sie den Nutzungsbedingungen und der Datenschutzerklärung zustimmen sowie in einem Folgeschritt ein eigenes Passwort vergeben. Anschließend sollten Sie im Bereich "Privat" unter "Externe Dienste" eine externe E-Mail-Adresse angeben. Die externe E-Mail-Adresse wird benötigt, falls Sie Ihr Passwort einmal vergessen. Zusätzlich können Sie sich über diese E-Mail-Adresse zu Aktivitäten in Ihrer LernSax-Umgebung benachrichtigen lassen. Ihre E-Mail-Adresse wird ausschließlich zu den vorgenannten Zwecken verwendet und nicht an Dritte weiter gegeben.

Die AGB habe ich gelesen und akzeptiert.
 > AGB anzeigen
 Die Datenschutzerklärung habe ich gelesen und willige ein.
 > Datenschutzerklärung anzeigen

> Ich stimme zu > Ich stimme nicht zu

Stimmen Sie den AGB sowie der Datenschutzerklärung über die Schaltfläche "> Ich stimme zu" zu und Sie werden zu Angaben über Ihre Person befragt. Lediglich Vorname, Name und Mailadresse (wichtig!) sind einzutragen. Entscheiden Sie selbst, ob Sie das Profil für andere Nutzer zur Einsicht freigeben.

*Hinweis:* Ohne diese Mailadresse können Sie das Passwort nicht zurücksetzen und keine Systembenachrichtigungen außerhalb von Lernsax empfangen. Sie können diese externe Mailadresse im Arbeitsbereich "Privat" unter dem Menüpunkt "Einstellungen" bei "Externe Dienste" bei Bedarf ändern.

| Sachsen.de       |        |             |          |               | ernSa | X Die MeSax - Sch | ulcloud |
|------------------|--------|-------------|----------|---------------|-------|-------------------|---------|
| <b>⊟</b> LernSax | Privat | Institution | Netzwerk | Medien        |       |                   |         |
| ▝▖▐▘▌ ⋻ ⊖ 0      |        |             |          | Meine Gruppen | ~     | Meine Klassen     | ~       |

#### Daten zur Person

Bitte vervollständigen Sie die Angaben und klicken Sie auf "Daten speichern".

| A second second s |                                                                     |
|----------------------------------------------------------------------------------------------------|---------------------------------------------------------------------|
| Angezeigter Name *                                                                                                    |                                                                     |
| Dirk Dreyer                                                                                                    |                                                                     |
| Anrede/Titel                                                                                                    |                                                                     |
| Vorname *                                                                                                    |                                                                     |
|                                                                                                    |                                                                     |
| Name *                                                                                                    |                                                                     |
| Profil freigeben                                                                                                    |                                                                     |
| 🗆 Ja                                                                                                    |                                                                     |
| Nein                                                                                                    |                                                                     |
| Nach Freigabe des Profils sind folgende Daten f                                                                                                    | ür andere Nutzer sichtbar: Angezeigter Name, Anrede/Titel, Vorname, |
| Nachname. Diese Informationen können Sie jed                                                                                                    | lerzeit im Profil ändern oder ergänzen.                             |
| Passwort rücksetzen / Benachrich                                                                                                    | itigungen                                                           |
|                                                                                                    |                                                                     |
| E-Mail-Adresse                                                                                                    |                                                                     |
| E-Mail-Adresse                                                                                                    |                                                                     |
| E-Mail-Adresse<br>E-Mail-Adresse (Wiederholung)                                                                                                    |                                                                     |

Mit Klick auf die Schaltfläche "> Daten speichern" sind Sie eingeloggt und landen im Arbeitsbereich "Privat", welcher in der oberen Leiste rot gekennzeichnet ist. Sie sehen Ihre persönliche Übersicht.

Wir empfehlen nach einem kurzen Blick auf die Arbeitsbereiche das Vornehmen von zwei grundlegenden Einstellungen (Systembenachrichtigungen/Gruppenbenachrichtigungen und Mailweiterleitung) für eine bequeme Nutzung von Lernsax.

#### Arbeitsbereiche

> Daten speichern

Über die obere Leiste wählen Sie durch Anklicken Ihren Arbeitsbereich aus.

Im Arbeitsbereich "Privat" (in der oberen Leiste rot gekennzeichnet) stehen Ihnen über das linke Menü persönliche Funktionen zur Verfügung, z.B. Mailservice, persönlicher Kalender, persönliche Dateiablage usw.

Im Arbeitsbereich "Institution" (in der oberen Leiste blau gekennzeichnet) sehen Sie die Institutionsübersicht mit den Funktionen, die von der Schule für Ihre Rolle als Eltern oder Schüler freigeschaltet sind. Auch das linke Menü ändert sich entsprechend. Hier gelangen Sie z.B. zur Dateiablage der Schule, in der Sie bereitgestellte Dokumente sehen können.

Entsprechend werden Sie über die Auswahl von "Gruppe" oder "Klasse" in den jeweiligen Bereich geleitet und sehen damit die angepassten Übersichten bzw. Menüs

|               |                   |                                                                     |                                             |                                                     | dirk.d                    | reyer Logout       |
|---------------|-------------------|---------------------------------------------------------------------|---------------------------------------------|-----------------------------------------------------|---------------------------|--------------------|
| Sachsen.de    |                   |                                                                     |                                             | 므니                                                  | ernSax Die MeSa           | x - Schulcloud     |
| E LernSax     | Privat            | Institution                                                         | Netzwerk                                    | Medien                                              |                           |                    |
| ▝▖▐▎▋ ϴ ϴ Ø   |                   |                                                                     | A                                           | Meine Gruppen                                       | ✓ Meine Klasser           | י י                |
| Privat        |                   |                                                                     |                                             |                                                     |                           |                    |
| dirk.dreyer   | Übersicht         |                                                                     |                                             |                                                     |                           |                    |
| Profil        | Status            |                                                                     |                                             |                                                     |                           |                    |
| Kommunizieren |                   |                                                                     |                                             |                                                     | <b>&gt;</b> Ül            | bersicht anpassen  |
| Mailservice   |                   |                                                                     |                                             |                                                     |                           |                    |
| Adressbuch    | Systemnachrichten | > 3 ungelesene B                                                    | -Mail(s)                                    | n                                                   |                           |                    |
| 🕞 Messenger   | Kalender          | > Winterferien (1                                                   | 0.02.2020 00:00 - 2                         | 22.02.2020 23:59)                                   |                           |                    |
| Organisieren  |                   | <ul> <li>&gt; Spätester Term</li> <li>&gt; Schulanmeldur</li> </ul> | nin Elterninformation<br>ngen (24.02.2020 0 | on über Schulwechsel an<br>0:00 - 28.02.2020 23:59) | Klassenleiter (24.02.2020 | 00:00)             |
| Dateiablage   |                   |                                                                     |                                             |                                                     |                           |                    |
| Speicherorte  | Pinnwand          |                                                                     |                                             |                                                     |                           |                    |
| La Kalender   |                   |                                                                     |                                             |                                                     | > Nu                      | ur Nutzer-Einträge |
| 🐼 Aufgaben    | Oberschule Pie    | schen Dresden: ad                                                   | ministrator 🛋, 10.                          | 02.2020 16:14                                       |                           |                    |
| Stundenplan   | Dateiablage: Ho   | ochgeladene Datei "                                                 | Testtextdokument.                           | docx" im Ordner "/Spielv                            | viese Kollaboratives Arbe | iten"              |
| P Notizen     | 🕰 Oberschule Pie  | schen Dresden: ad                                                   | ministrator 🛋, 07.                          | 02.2020 09:27                                       |                           |                    |
| Lesezeichen   | Kalender: Neue    | r Termin "Schulkonf                                                 | ferenz"                                     |                                                     |                           |                    |
| Lernen        | Oberschule Pie    | schen Dresden: ad                                                   | ministrator 🗈. 07.                          | 02.2020 09:27                                       |                           |                    |
| 📋 Lernplan    | Kalender: Neue    | r Termin "evtl. Medi                                                | enworkshop 5ab 1                            | 5. Std."                                            |                           |                    |

Arbeitsbereich "Privat" (oben; rot) und Arbeitsbereich "Institution" (unten, blau)

|                                            |                             |                  |                |               | schuelerdreyer Log        | gout   |
|--------------------------------------------|-----------------------------|------------------|----------------|---------------|---------------------------|--------|
| Sachsen.de                                 |                             |                  |                |               | ernSax Die MeSax - Schuld | cloud  |
| E LernSax                                  | Privat                      | Institution      | Netzwerk       | Medien        |                           |        |
| ⁵₽₩Э₽0                                     |                             |                  |                | Meine Gruppen | ✓ Meine Klassen           | ~      |
| Institution<br>Oberschule Pieschen Dresden | Übersicht                   |                  |                |               |                           |        |
| Kommunizieren                              |                             |                  |                |               | > Benachrichtigu          | ungen  |
| ull Umfragen                               | Mitteilungen                | > 2019 2019 (11) | 09 2019 12:27) |               |                           |        |
| Organisieren                               | Wittendigen                 | / 2018-2019 (11. | 08.2018 13.37) |               |                           |        |
| Mitteilungen                               | Gemeinschaftssc             | hule Piesche     | 'n             |               |                           |        |
| S Aufgaben                                 |                             |                  |                |               |                           |        |
| Formulare                                  | Gruppen                     |                  |                |               |                           |        |
| Lernen                                     | and the <b>B</b> igle of Ms |                  |                |               |                           |        |
| E Lernplan                                 | A MatheLK-Dre               | eyer (dreyer.di) |                |               |                           |        |
| Courselets                                 | Fest Gruppet                |                  |                |               |                           |        |
| Präsentieren                               | Pinnwand                    |                  |                |               |                           |        |
| E Profil                                   |                             |                  |                |               | > Nur Nutzer-Ein          | nträge |
|                                            |                             |                  |                |               | 500 MB von 500 ME         | B frei |

# Systembenachrichtigungen einstellen

Damit Sie sich nicht immer einloggen müssen, um nach Neuigkeiten zu schauen, können Sie sich bei verschiedenen Ereignissen vom Lernsax-System automatisch benachrichtigen lassen. Wir empfehlen dazu das Vornehmen der Einstellungen "Systembenachrichtigungen", Benachrichtigungen in den Gruppen und die "E-Mail-Weiterleitung":

Klicken Sie im Arbeitsbereich "Privat" (rot) im linken Menü unten auf **Systemnachrichten** und Sie sehen die folgende Übersicht:

| E LernSax                | Privat       | Institution | Netzwerk                 | Medien                      |                        |           |
|--------------------------|--------------|-------------|--------------------------|-----------------------------|------------------------|-----------|
| ▝▖▐▎▌⋻₿Ø                 |              |             |                          | Meine Gruppen               | ✓ Meine Klassen        | ~         |
| Privat<br>schuelerdreyer | Systemnac    | hrichten    |                          |                             |                        |           |
| Kommunizieren            |              |             |                          |                             | > Benachrichtigungen f | festlegen |
| Mailservice              | Alle Von     | Quelle      | Nachricht                |                             | Datum                  |           |
| Adressbuch               | 🗆 🏛 schueler | drever      | Ihr Passwort wurde von A | dresse "92,208,74,13" geänd | dert. 02.08.2017       | 21:56     |
| 🕞 Messenger              |              |             |                          |                             |                        |           |
| Organisieren             |              |             |                          |                             |                        |           |

Wählen Sie nun "Benachrichtigungen festlegen" und Sie erhalten die folgende Übersicht, in der Sie die gewünschte Benachrichtigung für die Ereignisse festlegen können. Sie können diese Einstellungen jederzeit ändern und damit an Ihre Wünsche weiter anpassen.

Wir empfehlen zu Beginn eine E-Mail (täglich oder sofort  $\rightarrow$  Mail geht an Ihre Lernsaxmailadresse innerhalb des Systems) für die zunächst wichtigsten Ereignisse:

- Mailservice: Neue Mail
- Kalender: Neuer Termin
- Dateiablage: Neue Datei

Mit Klick auf "Änderungen speichern" werden Ihre vorgenommenen Einstellungen wirksam. Nehmen Sie diese Einstellungen bitte auch in Ihren Gruppen vor.

Damit Sie bei Ereignissen wirklich eine E-Mail auf Ihren privaten Mailaccount (außerhalb des Lernsaxsystems) erhalten, müssen Sie im folgenden Schritt noch die E-Mail-Weiterleitung einrichten. Sonst landet die Mailbenachrichtigung für die Ereignisse lediglich im Postfach innerhalb von Lernsax und Sie müssten sich zum Lesen erst einloggen. Das soll ja gerade mit diesen Einstellungen vermieden werden.

Hinweis am Rande: Bei aktiver Lernsax-App auf dem Smartphone sehen Sie noch eine weitere Spalte im Benachrichtigen-Fenster und können sich direkt auf das Smartphone über Ereignisse informieren lassen. Lernsax: Anleitung Erstlogin Schüler und Eltern

| Benachrichtigungen festlegen         |        |                   |                  | 6                 | ) 🔒 🛛 🗙               |
|--------------------------------------|--------|-------------------|------------------|-------------------|-----------------------|
| Nachricht                            | Online | Quick-<br>message | E-Mail<br>sofort | E-Mail<br>täglich | E-Mail<br>wöchentlich |
| Allgemein: Änderung des Passworts    |        |                   |                  |                   |                       |
| Allgemein: Neue Vertrauensbeziehung  |        |                   |                  |                   |                       |
| Aufgaben: Neu zugewiesene Aufgabe    |        |                   |                  |                   |                       |
| Blog: Kommentar zu Ihrem Eintrag     |        |                   |                  |                   |                       |
| Blog: Neuer Eintrag                  |        |                   |                  |                   |                       |
| Courselets: Neue Korrektur           |        |                   |                  |                   |                       |
| Dateiablage: Datei - Heruntergeladen |        |                   |                  |                   |                       |
| Dateiablage: Neue Datei              |        |                   |                  |                   |                       |
| Dateiablage: Ordner - Neue Datei     |        |                   |                  |                   |                       |
| Formulare: Neue Einsendung           |        |                   |                  |                   |                       |
| Forum: Kommentar zu Ihrem Beitrag    |        |                   |                  |                   |                       |
| Forum: Neuer Beitrag                 |        |                   |                  |                   |                       |
| Kalender: Erinnerung                 |        |                   |                  |                   |                       |
| Kalender: Neuer Termin               |        |                   |                  |                   |                       |
| > Änderungen speichern               |        |                   |                  |                   | ja,                   |

#### Fenster zum Festlegen der gewünschten Benachrichtigungen

In diesem Fenster sind weniger Spalten? Bitte geben Sie dann im Arbeitsbereich "Privat" unter dem Menüpunkt "Einstellungen" bei "Externe Dienste" eine Mailadresse ein, an die die Nachrichten gehen sollen. Normalerweise sehen Sie dort die beim Erstlogin eingetragene Mailadresse.

# Einrichten der E-Mail – Weiterleitung

Wählen Sie dazu im Arbeitsbereich "Privat" (rot) im linken Menü den Punkt Mailservice und dort den Punkt "Einstellungen".

Im sich dadurch öffnenden Fenster klicken Sie auf "Weiterleitung".

| LernSax                  | Privat             | Institution         | Netzwerk | Medien             |           |                 |               |
|--------------------------|--------------------|---------------------|----------|--------------------|-----------|-----------------|---------------|
| <b>~ ₽ </b>              |                    |                     |          | Meine Gruppen      | ~         | Meine Klassen   | ~             |
| Privat<br>schuelerdreyer | Mailservice        | 2                   |          |                    |           |                 |               |
| Kommunizieren            | Posteingang        |                     |          | > E-Mail schreiber | n 💙 Suche | > Einstellungen | Aktualisieren |
| Mailservice              | Angezeigter Ordner | Posteingang (1 Jahr | r) ~     |                    |           | 250 MB vo       | n 250 MB frei |

*Mailservice*  $\rightarrow$  *Einstellungen* (oben)  $\rightarrow$  *Weiterleitung* (unten)

| Einstellu | Ingen              |          |                              | 080,                      |
|-----------|--------------------|----------|------------------------------|---------------------------|
| Ordner    | Filterregeln       | Signatur |                              |                           |
|           |                    |          | > Weiterleit                 | ung Neue Regel erstellen  |
|           | Name               |          | Fragment                     | Neue Regel erstellen      |
| · 🔪 🗇     | Name<br>Spamfilter |          | Fragment<br>(Spam) -> [SPAM] | Datum<br>31.07.2017 18:34 |

Tragen Sie im sich nun öffnenden Fenster Ihre private Mailadresse ein, an die die Benachrichtigungen verschickt werden sollen. Mit Klick auf "Änderungen speichern" haben Sie die grundlegenden Einstellungen erledigt. Mails an Ihre Lernsaxmailadresse werden nun aus Lernsax heraus an Ihre private Mailadresse weitergeleitet.

| E-Mail Weiterleitung einrichten                                                               | 0            | ₽   |     | ×   |
|-----------------------------------------------------------------------------------------------|--------------|-----|-----|-----|
| Externe E-Mail-Adresse                                                                        |              |     |     |     |
| □ Keine zusätzliche lokale Zustellung.<br>☑ Änderungen sofort aktivieren                      |              |     |     |     |
| Wenn Sie an eine größere Menge von Konten weiterleiten<br>bitte die Funktion "Mailinglisten". | möchten, ver | wen | den | Sie |

### **Gruppen und Klassen**

Unter den Arbeitsbereichen "Privat" und "Institution" gibt es noch "Gruppen" und "Klassen". Damit lässt sich die Schulorganisation besser abbilden und es lassen sich unterschiedliche Berechtigungen für die unterschiedlichen Benutzer einstellen.

Die Nutzer haben die Rollen Lehrer – Schüler – Eltern und werden verschiedenen Gruppen bzw. Klassen zugeordnet. Diese Zuordnung ist besonders für die Funktionen Kalender und Dateiablage von Bedeutung. So gibt es z.B. einen "Institutionskalender" (= Schuljahresarbeitsplan für alle), Gruppenkalender und den persönlichen (privaten) Kalender. Die Dateiablage ist ebenso getrennt.

Für die Kommunikation lässt sich diese Einteilung effektiv nutzen. Eine E-Mail an die Gruppe (Gruppenmailadresse) geht automatisch an alle Gruppenmitglieder.

Sie sollten stets darauf achten, wo Sie sich gerade befinden. Die Farbbalken (rot = "Privat" / blau = "Institution" oder "Gruppe") helfen bei der Orientierung. Dies ist besonders für die Dateiablage und den Kalender wichtig.

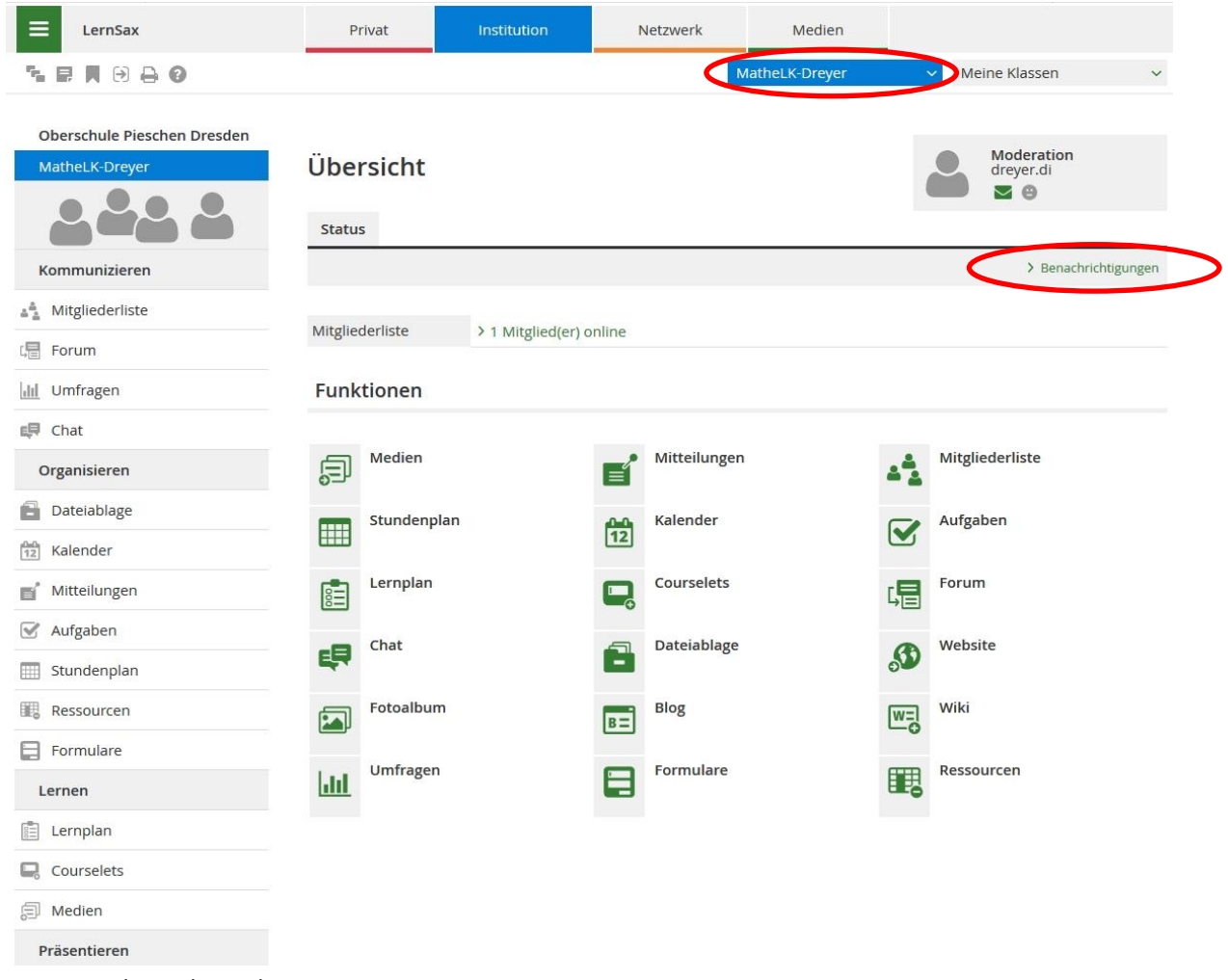

Gruppenübersicht und Gruppenmenü (oben rechts sind das Gruppenauswahlfeld sowie die "Benachrichtigungen" gekennzeichnet)

Unter "Benachrichtigungen" kann man sich, wie bei "Systembenachrichtigungen" oben beschrieben, über Ereignisse informieren lassen. Das sollte man auch einstellen!

### Kalender und Schuljahresarbeitsplan

Im Bereich "Privat" können Sie einen Kalender führen. Der Schuljahresarbeitsplan wird im Bereich "Institution" bereitgestellt. Zusätzlich können auch Gruppen bzw. Klassen eigene Kalender führen.

Ihr Kalender lässt sich aus den einzelnen Kalendern "addieren" und exportieren. Dies geschieht über einen Link, den Sie sich in Lernsax erstellen und in anderen Anwendungen (Thunderbird, Outlook, …) im Format iCalender einfügen (dynamisch = aktualisiert sich bei Änderungen). Im Browser lässt sich über den Link der Kalender als ics-Datei herunterladen und dann statisch weiterverwenden.

Wählen Sie zum Erstellen des Links im Bereich "Privat" (rot) im linken Menü Kalender und wählen Sie dann "Einstellungen".

|                          |                       |                                    |           |                            | schuelerdreyer Log                    | out   |
|--------------------------|-----------------------|------------------------------------|-----------|----------------------------|---------------------------------------|-------|
| Sachsen.de               |                       |                                    |           | 므니                         | ernSax Die MeSax - Schulc             | loud  |
| <b>≡</b> LernSax         | Privat                | Institution                        | Netzwerk  | Medien                     |                                       |       |
| ▝▖▐▎▋ ᢒ 음 Ø              |                       |                                    |           | Meine Gruppen              | ✓ Meine Klassen                       | ~     |
| Privat<br>schuelerdreyer | Kalender<br>Tag Woche | Monat Jahr Te<br>> Vergangene Term | rminliste | r private Termine anzeigen | > Einstellungen > Privaten Termin anl | legen |
| Mailservice              | Alle Titel            |                                    | Quelle    | Beginn                     | Ende                                  |       |
| Adressbuch               | Winterferie           | n                                  |           | 10.02.2020 00:00           | 22.02.2020 23:59                      |       |
| 🕞 Messenger              | Osterferien           |                                    |           | 10.04.2020 00:00           | 18.04.2020 23:59                      |       |
| Organisieren             |                       |                                    |           |                            |                                       |       |
| Dateiablage              | Tag der Arb           | eit                                |           | 01.05.2020 00:00           | 01.05.2020 23:59                      |       |
| A-A                      |                       |                                    |           |                            |                                       |       |

Im sich öffnenden Fenster klicken Sie auf "URL erstellen" für weitere Auswahloptionen.

| Einstellunger  | n          | 0 | ×    |
|----------------|------------|---|------|
| Export-URL     | Löschen    |   | <br> |
| Status D       | eaktiviert |   |      |
| > URL erstelle | n          |   |      |

| Einstellungen                                                                                                    | 0 🔒 🛛 :                                     | ×   |  |  |
|----------------------------------------------------------------------------------------------------|---------------------------------------------|-----|--|--|
| Export-URL                                                                                                    | Löschen                                     | _   |  |  |
|                                                                                                    |                                             |     |  |  |
| Status                                                                                                    | Aktiviert                                   |     |  |  |
| URL                                                                                                    | https://www.lernsax.de/pickup.php/WET2dipWr | n   |  |  |
| Erstellt                                                                                                    | 20.02.2020 10:42, schuelerdreyer            |     |  |  |
| Letzter Kontakt                                                                                                    | Nie                                         |     |  |  |
| Letzte Meldung                                                                                                    |                                             |     |  |  |
| Weitere Kal                                                                                                    | <b>ender</b><br>ieschen Dresden             |     |  |  |
| Gruppen<br>☑ MatheLK-Drey<br>□ Test Gruppe1                                                                                                    | /er                                         |     |  |  |
| And the second second s |                                             | - 2 |  |  |

Hier können Sie die gewünschten Kalender mit einem "Häkchen" auswählen, speichern und den Link im Feld "URL" über die Zwischenablage zur Weiterverwendung kopieren.

# Dateiablage

Ihnen steht eine private Dateiablage als persönliche Cloud in Lernsax zur Verfügung. Diese

erreichen Sie über den Bereich "Privat" (rot) und im linken Menü mit Klick auf Dateiablage. Sie sehen nun Ihre persönlichen Dateien und Ordner:

| E LernSax                | Privat         | Institution           | Netzwerk              | Medien              |            |                 |                 |
|--------------------------|----------------|-----------------------|-----------------------|---------------------|------------|-----------------|-----------------|
| ≒ ₽ Ħ ⊖ ₽ 0              |                |                       | N                     | leine Gruppen       | ~          | Meine Klassen   | ~               |
| Privat<br>schuelerdreyer | Dateiablag     | ge                    |                       |                     |            |                 |                 |
| Kommunizieren            | Dateiablage    | > Datei erstellen >   | Datei hochladen 💙 Ord | Iner anlegen Ordner | > Suche    | > Einstellungen | > Aktualisieren |
| Mailservice              | schuelerdreyer |                       |                       |                     |            | 7,81 GB v       | on 7,81 GB frei |
| Adressbuch               | Alle Na        | ime                   |                       | н                   | ochgelader |                 | Größe           |
| 🕞 Messenger              | 🔪 🖻 sc         | huelerdreyer          |                       |                     |            |                 |                 |
| Organisieren             | 20             | 013_10_29_06_36_IMG_2 | 2616_EOS-Dirk.JPG     | C                   | 2.08.2017  | 21:59           | 3,45 MB         |
| 12 Kalender              | 🗆 🛓 🗌 te       | st.docx               |                       | 1                   | 1.02.2020  | 15:38           | 12,4 KB         |
| 😪 Aufgaben               | > Kopieren >   | Mailen > Löschen      |                       |                     |            |                 |                 |
| - Stundonnlan            | -              |                       |                       |                     |            |                 |                 |

Das Erstellen von neuen Ordnern sowie das Hochladen von Dateien ist selbsterklärend. In der Abbildung sehen Sie die drei Schaltflächen, die für die mit "Häkchen" ausgewählten Dateien gelten.

Empfehlung: Speichern Sie alle Dateien zunächst in Ihrer privaten Dateiablage. Kopieren Sie, wenn erforderlich, einzelne Dateien in die Ablage der Gruppe bzw. Klasse und behalten Sie das Original bei sich im persönlichen Bereich. Begründung: Das Löschen einer Gruppe löscht auch die dortige Dateiablage mit den darin enthaltenen Dateien.

In der unteren Abbildung sehen Sie die Dateiablage einer Gruppe. Sie erreichen diese über die

Auswahl der Gruppe und anschließenden Klick auf Dateiablage. Beachten Sie über dem linken Menü auch die Anzeige der ausgewählten Gruppe. In den Gruppen-Dateiablagen kann es sein, dass Sie durch die Rechteeinstellungen die Dateien nur Lesen / Herunterladen können. Das Hochladen sowie Löschen von Dateien kann Ihnen nicht gestattet sein.

| E LernSax                                     | Pri    | vat      | Institution  | Netzwerk                  | Medien                       |                   |                         |
|-----------------------------------------------|--------|----------|--------------|---------------------------|------------------------------|-------------------|-------------------------|
| ₅₽⋕⋻₽₿                                        |        |          |              |                           | MatheLK-Dreyer               | V Meine Kl        | assen 🗸                 |
| Oberschule Pieschen Dresder<br>MatheLK-Dreyer | Date   | ablage   | 2            |                           |                              | Mod<br>drey       | leration<br>er.di<br>🕲  |
| Kommunizieren                                 |        |          |              | > Datei erstellen > Datei | hochladen 💙 Ordner anl       | egen > Ordner > : | Suche > Aktualisieren   |
| 着 Mitgliederliste                             | Mathel | K-Dreyer |              |                           |                              | 15                | 5,6 GB von 15,6 GB frei |
| Carl Forum                                    | Alle   | Name     |              | Hoc                       | hgeladen                     |                   | Größe                   |
| 📶 Umfragen                                    |        | 🗁 Math   | eLK-Dreyer   |                           |                              |                   |                         |
| 😝 Chat                                        |        |          | be HA 28 2   | 11.0                      | 02.2020 15:37                |                   |                         |
| Organisieren                                  | **     |          | DC 11A 20.2. | dre                       | yer.di                       |                   |                         |
| Dateiablage                                   |        | test.    | docx         | 11.<br>sch                | 02.2020 15:23<br>uelerdreyer |                   | 12,4 KB                 |

Dateiablage einer Gruppe

### **Sonstiges / Allgemeines**

Zur reibungslosen und bequemen Benutzung von Lernsax empfehlen wir neben der anfänglichen Lektüre einiger weniger Punkte auf der Startseite auch die Hilfe (Menüpunkt "Hilfe und Support") sowie einen Blick auf die unscheinbaren kleinen Schaltflächen.

|                               |                                                                                                    | Login Q                                                                                                    |
|-------------------------------|----------------------------------------------------------------------------------------------------|----------------------------------------------------------------------------------------------------|
| sachsen.de                    |                                                                                                    | LernSax Die MeSax - Schulcloud                                                                                                    |
| E LernSax                     | Privat                                                                                                    |                                                                                                    |
| © @ 🖨                         |                                                                                                    |                                                                                                    |
| LernSax                       | LernSax kennenlernen                                                                                                    |                                                                                                    |
| Funktionen<br>Arbeitsbereiche | Internetbasierte Lösungen für Kommunikation un<br>Instrumentarium vieler Lehrer und Schüler. Lern<br>die eine Fülle erprobter Instrumente für sächsisch | nd Kooperation gehören zum selbstverständlichen pädagogischen<br>Sax ist eine für Bildungseinrichtungen maßgeschneiderte Lösung,<br>he Bildungseinrichtungen bereitstellt. |
| Szenarien                     |                                                                                                    |                                                                                                    |
| LernSax testen                | Neben Kommunikationswerkzeugen wie E-Mail,<br>Foren und Chats unterstützen Stundenpläne.                                                                | kara - Kommunizieren - Organisieren -                                                                                                    |
| Einführungskurs               | Aufgabenplaner oder Lerntagebuch die Arbeit. Die<br>Schulorganisation wird durch Dateiablage.                                                           |                                                                                                    |
| Karte der LernSax-Nutzer      | Schwarzes Brett und Ressourcenverwaltung                                                                                                    |                                                                                                    |
| Registrierung                 | Einbindung von Eltern und anderen externen                                                                                                    | www.lernsax.de                                                                                                    |
| Werkzeuge                     | Kooperation mehrerer Schulen.                                                                                                    | 📥 📥 💻 🛄                                                                                                    |
|                               | LernSay ke                                                                                                    | ennenlernen                                                                                                    |

Startseite von <u>www.lernsax.de</u> nach Klick auf

Zum Verständnis der Plattform Lernsax lohnt sich ein Blick auf "Arbeitsbereiche" und "Funktionen" (Hinweis: Nicht alle Funktionen sind für alle Nutzer freigeschaltet).

Oben links sehen Sie kleine Schaltflächen. Besonders im eingeloggten Zustand sind diese interessant,

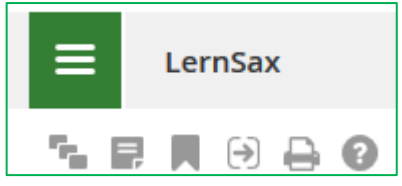

u.a. für Notizen, Lesezeichen sowie Hilfe. Die Hilfe passt sich der angezeigten Seite an.

In den Auswahlboxen und sich öffnenden Fenstern gibt es oben rechts auch kleine Schaltflächen.

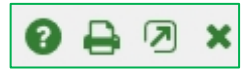

Diese erklären sich selbst. Besonders sei hier wieder auf die teilweise nützliche Hilfe verwiesen.

### Profil

Im persönlichen Profil können Sie weitere persönliche Eintragungen vornehmen und bei Bedarf auch ein Profilbild hochladen sowie über die Profilsichtbarkeit entscheiden.